SAMSUNG SDS SAMSUNG

# H30 使用指引

1、图示 /1 2、初始化 / 2 3、唤醒门锁 / 2 4、登记方法 4.1登记管理密码 / 2 4.2登记管理指纹 / .3 4.3登记用户密码 / 3 4.4登记用户指纹 / 3 4.5卡注册 / 4 5、开锁方式 5.1密码开锁 / 4 5.2指纹开锁 / 4 5.3卡开锁 / 4 5.4室内开锁 / 4 6、修改密码 / 5 7、删除密码、指纹、卡 / 5 8、附加功能 8.1设置/解除室内反锁 / 5 8.2一次性静音键的应用 / 5 8.3复位键的应用 / 6 8.4设置/解除双重认证模式 / 6 9、注意事项 9.1更换电池 / 6 9.2应急电池的使用方法 / 6 10、常见处理故障 / 7

# 免责声明

- 1.此产品只适合家居使用。若在商业、公共、露天、半露天等使产品不能正常工作的环境,产品保养即时失效
- 2.若因顾客未跟随此指南操作而引起产品损坏或失灵,本公司可能会终止其产品保养或提供有限度的 服务
- 3.本使用指南只做参考用途,如对产品保养条款及详情有疑问请参考产品保养卡的条款及细则或致电 PLC客服热线:86-20-87561591
- 4.广州PLC有权随时更改上述资料且不会预先通知

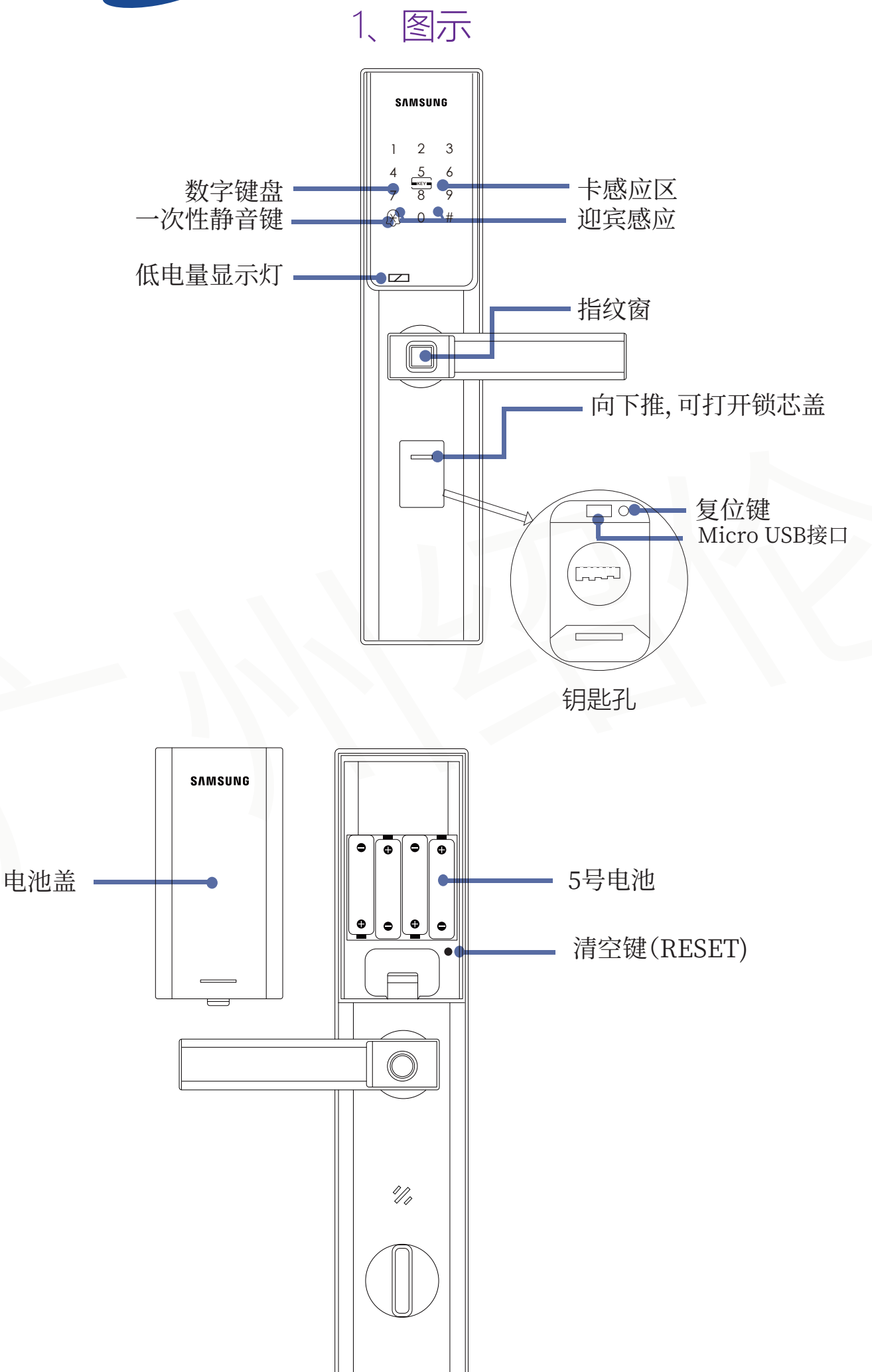

## #进行所有设定时,必须把门锁设在开锁状态#

# 2.初始化

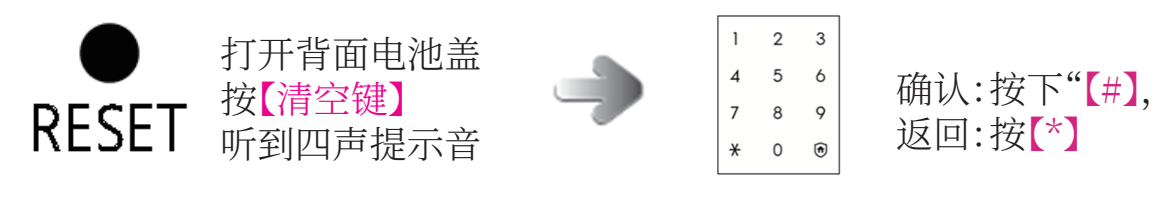

注:初始化成功后,任意指纹、密码、卡都可解锁。

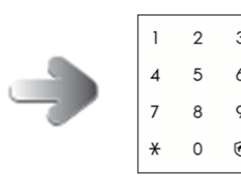

## 3.唤醒门锁

输入虚位密码,再输入管理密码,据语音提示进入管理模式

# 4.登记方法

#添加新用户时,请记下该组密码或指纹的ID号,删除时,直接删除ID号即可#

#### 4.1 登记管理密码

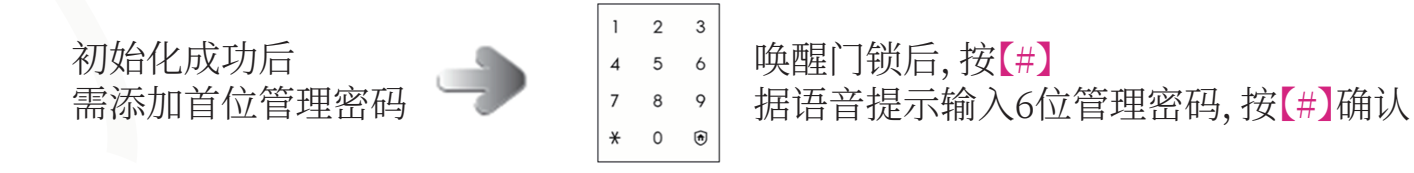

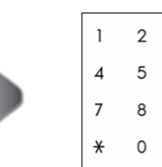

8 0 • 再次输入刚才的管理密码,按【#】确认 • 语音提示添加成功

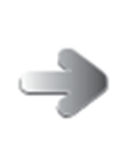

。 添加用户, 按【1】

|添加管理密码,按【3】,据语音提示操作,直至添加成功

注:(1)注意密码管理,别泄漏给他人,建议3-6个月更换一次密码 (2)管理密码可用于登记用户密码、登记指纹、卡注册以及开门 (3)管理密码5组

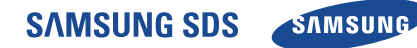

4.2 登记管理指纹

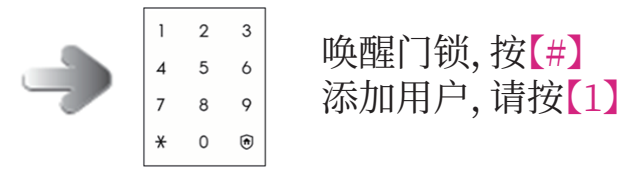

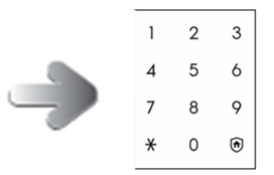

如需添加管理指纹,按【1】,据语音提示操作,直至添加成功

若要退出,请按【\*】

注:(1)管理指纹可用于登记用户密码、登记指纹,卡注册以及开门 (2)管理指纹5个

### 4.3 登记用户密码

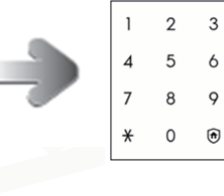

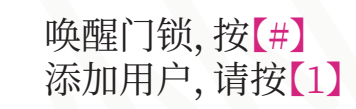

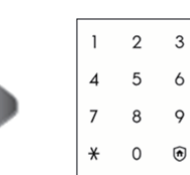

- 按【4】,进入添加普通密码模式,
- 据语音提示操作,直至添加成功。

注:用户密码最多可注册15组

## 4.4登记用户指纹

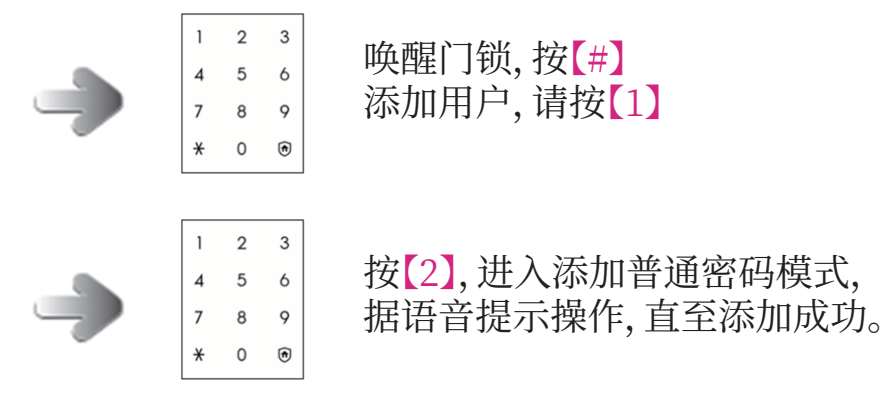

注:用户指纹最多可注册95组

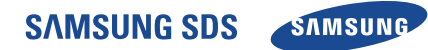

### 4.5 卡注册

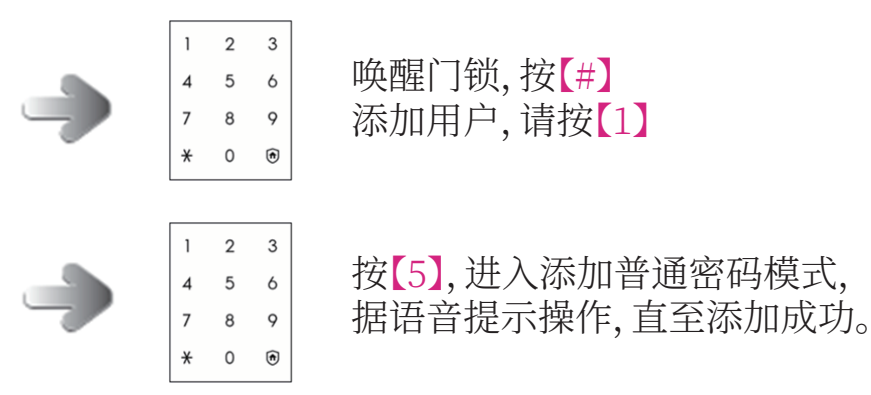

#### 注:感应卡最多可登记100张

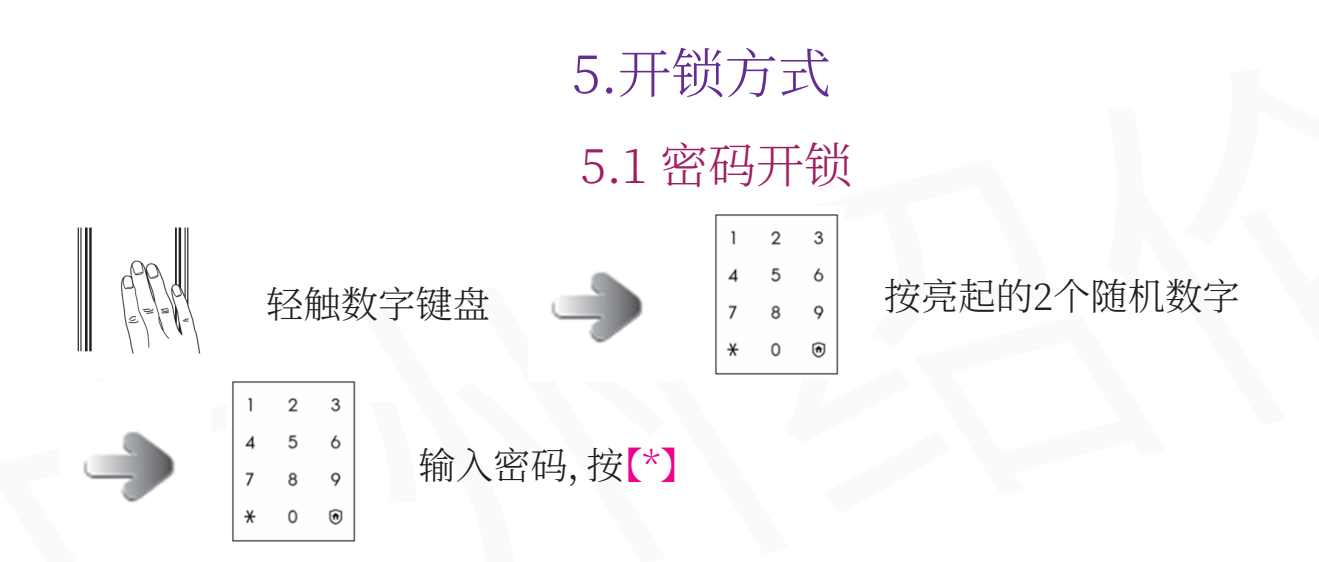

注:连续5次输错密码,数字键盘会锁定,可用指纹或卡开门

#### 5.2 指纹开锁

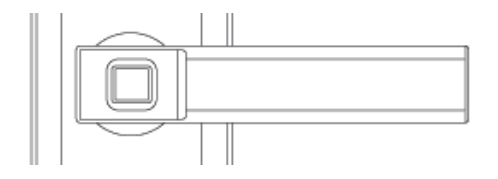

将手指放至指纹识别器处 待确认1秒后即可开锁

#### 5.3卡开锁

CARD

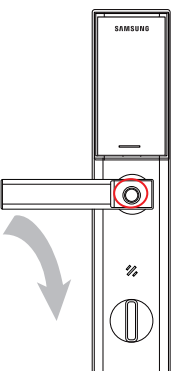

已注册的卡置于卡感应区待确认1秒即可开锁

## 5.4 室内开锁

往下旋转把手的同时,按住把手上的防猫眼开启设计

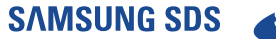

#### SAMSUNG

3

5 6

89 0€

2

8

0 🖻

6

9

(ft)

3

6

9

## 6.修改密码

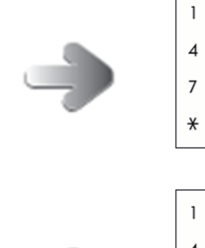

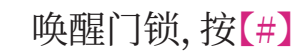

进入系统管理菜单

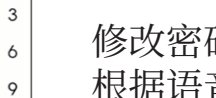

修改密码,按【3】

根据语音提示操作直至修改成功

# 7.删除指纹、密码、卡

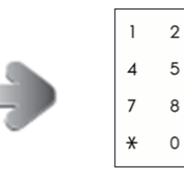

唤醒门锁,按【#】,进入系统管理菜单 删除用户,请按【2】

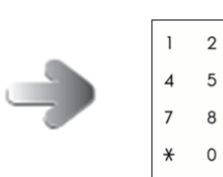

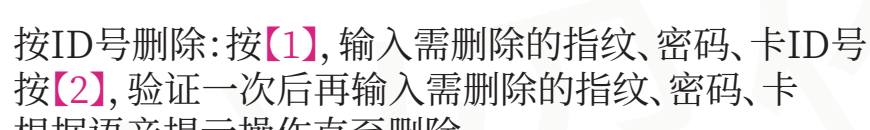

根据语音提示操作直至删除

# 8.附加功能

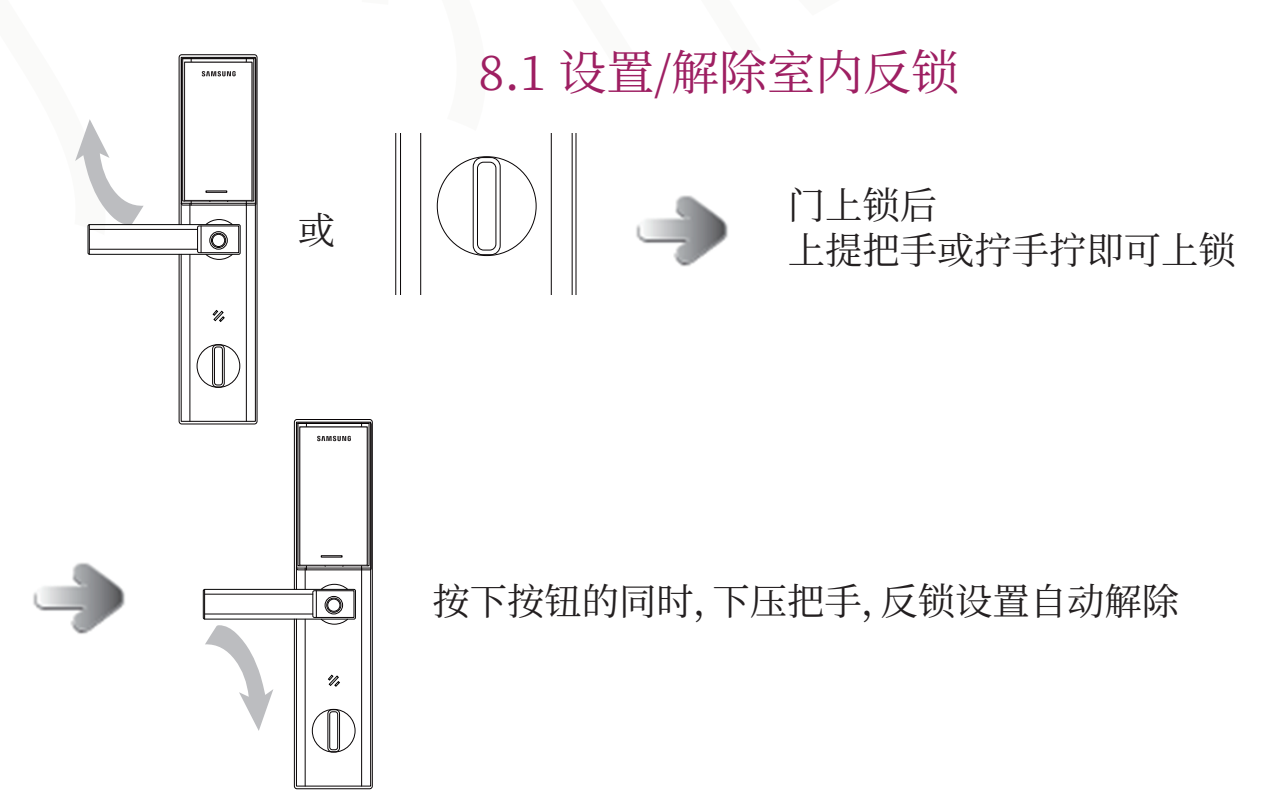

## 8.2 一次性静音键的应用

室外开锁前,先按【\*】再输入密码开锁,智能锁将不会发出提示音

#### 8.3 复位键的应用

触摸数字键盘或指纹窗没有任何反应时,按一下复位键可重启智能锁

## 8.4 设置/解除双重认证模式

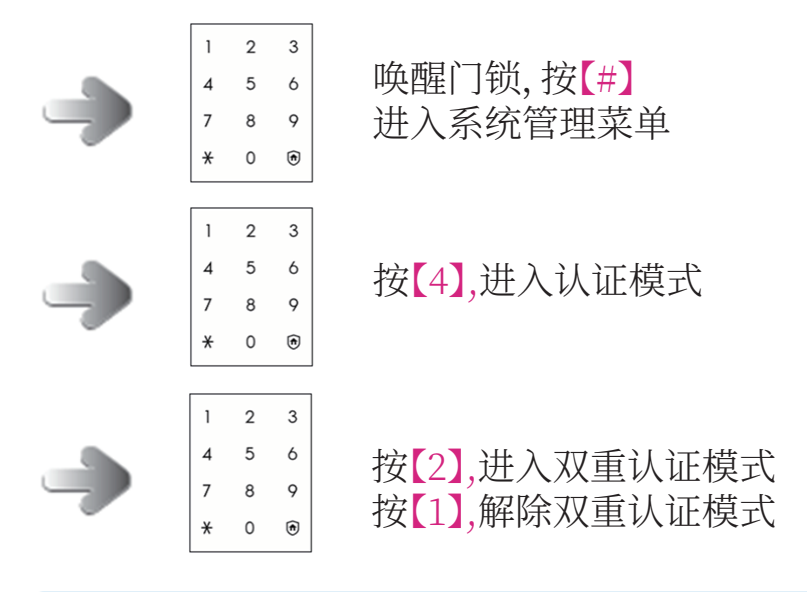

注:(1)双重认证模式要密码和指纹同时使用才能开锁 (2)设置双重认证模式时,至少要登记1个指纹

## 9.注意事项

## 9.1 更换电池

开门时响起更换电池提示音,数字键盘左下侧的更换电池提示灯亮起,开门后需更换电池

- (1) 第一次响起更换电池的提示音, 开锁后用户需尽快更换电池
- (2)因生产厂家、生产日期、使用环境不同,使用时间存在差异(5号电池4只,按每日 开关门10次标准计算,可用10个月)
- (3)更换电池的警示音响起后,若不马上更换电池,可能会导致智能锁突然停止工作
- (4)电池漏液时会损坏后电路板,请定期(约3个月)进行检查
- (5)建议使用碱性电池(新换电池需是同一品牌,同一生产日期)

## 9.2 应急电池的使用方法

(1)应急电池:Micro USB

(2)当电量耗尽,可在室外侧外部电源接点连接Micro USB,作紧急供电用,可使用 密码、指纹、卡开锁

## 10.常见故障处理

| 故障现象                    | 可能故障分析                                               | 处理方法                                                                                                  |
|-------------------------|------------------------------------------------------|----------------------------------------------------------------------------------------------------|
| 使用指纹验证通过<br>但不能开锁       | 把手下压地太快                                              | 听到"哆唻咪"提示音后,<br>稍等一下再下压把手开门                                                                           |
| 开门时语音提示<br>"电量不足,请更换电池" | 电池电量不足                                               | 请立即更换新电池                                                                                              |
| 指纹验证失败                  | 1、该指纹未注册<br>2、手指太脏、太湿<br>3、手指太干燥<br>4、指纹放的位置与注册时差别太大 | 1、使用已注册指纹<br>2、擦拭干净手指再试<br>3、稍微湿润下手指再试<br>4、放好位置后再试                                                   |
| 使用密码不能开锁                | 1、未注册密码<br>2、密码输错                                    | 1、先注册成功,再使用密码<br>2、重新输入一遍正常地密码                                                                        |
| 门锁没有反应                  | 1、突然没有反应,应该是系统死机<br>2、无法唤醒,应该是电量用尽                   | 1、按一下钥匙孔上方的复位键<br>2、用移动电源通过位于钥匙孔上方的<br>外接电源USB接口给系统供电                                                 |
| 门锁发出持续的报警声              | 外面板防撬开关被触发                                           | 1、当用户在门内听到报警声,请提高警惕<br>2、如果外面板没有被撬,可将电池取下<br>一节,消除报警声后用螺丝刀拧紧下面板<br>连接螺钉,再装上内面板和电池即可,<br>若仍不能解除,请联系我们。 |